Chapter 3-01

### **COMPENSATION CHANGES**

This section of the manual will provide information about processing Compensation Changes.

- 1. In the Search Box enter the Employee # or Employee Last Name
- 2. Click the Domino Icon each and select **Compensation**, then hover over **Request Compensation** change, and select.
- 3. For Non-US Employees you must enter the **Effective Date** for the change. For all US Employees, the **Effective Date** will auto populate with the next US Payroll date. If this needs to be any other date other than the set payroll, you can uncheck the box and it will be open.
- 4. Select <sup>(III)</sup> for the **Reason** option and select the **Request Compensation Change Base Salary Change**
- 5. Using the scroll bar, select the appropriate Compensation Change Reason:
  - Base Salary Change > Acting Up (EU Only)
  - Base Salary Change > Brought to a Minimum
  - Base Salary Change > Correction
  - Base Salary Change > Cost of Living Adjustment (EU Only)
  - Base Salary Change > General Wage Increase
  - Base Salary Change > Job Reclassification
  - Base Salary Change > Market External Adjustment
  - Base Salary Change > Market Internal Adjustment
  - Base Salary Change > Merit
  - Base Salary Change > Partial Pay During LOA
  - Base Salary Change > Progression Increase
- 6. Employee should automatically populate
- 7. Select

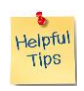

*Note*: You will then be brought to the **Request Compensation Change** screen where you will be able to make every type of Compensation Change. This frame will become very familiar with your usage. Remember, not ever reason will be applicable for every type of transactions.

Following the table below, you can walk through the items in this panel:

| Field Names (Hexcel blue bold) | Entry Values                                          |
|--------------------------------|-------------------------------------------------------|
| Effective Date & Reason        | If you need to edit the Effective Date or Reason No   |
|                                | Action. If you did, select the $\fbox$ and make the   |
|                                | update.                                               |
| Total Base Pay                 | Information reflected in Current Only. No change      |
|                                | in the Proposed.                                      |
| Guidelines                     | The current Salary Pay Grade Salary Range will be     |
|                                | reflected. No change in the Proposed.                 |
| Salary                         | Select the ${}^{\fbox}$ and follow the prompts below. |

| Request Compens         | ation Change Sales Director                                                                                              | Americas              | Compensation Plan                                                                                                 |  |  |
|-------------------------|----------------------------------------------------------------------------------------------------|-----------------------|----------------------------------------------------------------------------------------------------|--|--|
| Compensation            | Current                                                                                                    | Proposed              | Salary Plan<br>Total Base Pay<br>142,160,26 - 209,297,14 USD Annual                                               |  |  |
| Effective Date & Reason | Effective Date 07/07/2014<br>Use Next Pay Period Yes<br>Reason Request Compensation Change > Base Salary Change > Market | t External Adjustment | Apply FTE%  Amount  220,149.90  Amount Change 0.00                                                                |  |  |
| Total Base Pay          | Total Base Pay 220,149 50 USD Annual                                                                                     | No Change             | Percent Change 0                                                                                                  |  |  |
| Ouidelines              | Pay Range 142,160.26 - 269,297.14 USD Annual                                                                             | No Charge             | Currency USD (I)<br>Frequency Annual (I)                                                                          |  |  |
| Salary                  | Assignment Details 220,149:50 USD Annual   Plan Name Salary Plan  <br>Effective Date 11/25/2013                          | Assignment Details    | (•) Additional Details       Expected End Date       Compensation Element       Salary Pay       Grade     235USA |  |  |
| Hourty                  |                                                                                                    | ۲                     | Grade Profile (empty)<br>Assignment Details                                                                       |  |  |
| heriod Salary           |                                                                                                    | ۲                     | 220,149.90 USD Annual Done                                                                                        |  |  |
| Vovance                 |                                                                                                    | ٠                     |                                                                                                    |  |  |

### Chapter 3-01

| Field Names           | Entry Values                                                                |  |  |  |
|-----------------------|-----------------------------------------------------------------------------|--|--|--|
|                       | The Total Amount in Annual Dollars                                          |  |  |  |
| You can enter either: | Or the Actual Amount of the change                                          |  |  |  |
|                       | Or the <b>Percent Change</b> (number only no % sign)                        |  |  |  |
|                       | Either one will auto calculate the other two                                |  |  |  |
| Currency              | Wouldn't be changing Compensation Change Process                            |  |  |  |
| Frequency             | Wouldn't be changing Compensation Change Process                            |  |  |  |
| Additional Details    | If this is a temporary compensation change, you can insert the              |  |  |  |
|                       | Compensation End Date                                                       |  |  |  |
| Hourly                | Wouldn't be changing Compensation Change Process                            |  |  |  |
| Period Salary         | For the Non US Locations – HRM would have the ability to make a change      |  |  |  |
|                       | to the <b>Period Salary Plan</b> that Employee is being paid based on the   |  |  |  |
|                       | country they are in                                                         |  |  |  |
| Allowance             | For any Employee in the Sales Bonus Plans, the details are listed in the    |  |  |  |
|                       | Current Section. If a change is required, it can be done by selecting the   |  |  |  |
|                       | and entering the information in the Assignment Details                      |  |  |  |
|                       | Although the HRMs have the ability to Add 💿 a Bonus Plan to an              |  |  |  |
|                       | Employee, talking with Corporate Comp is recommended. Eligibly was          |  |  |  |
|                       | built "Per Plan" and this should be discussed if there is a change to the   |  |  |  |
|                       | population.                                                                 |  |  |  |
| Bonus                 | Editing an existing Bonus % Target is possible by selecting the Gicon. The  |  |  |  |
|                       | HRM has the ability to edit this field, however completing the Variable     |  |  |  |
|                       | Pay Incentive Form is still required and working with Corp Compensation     |  |  |  |
|                       | to have the change approved. A notification is sent to Corp Compensation    |  |  |  |
|                       | whenever any Add or Change has been done.                                   |  |  |  |
|                       | Although the HRMs have the ability to Add <sup>©</sup> a Stock Plan to an   |  |  |  |
|                       | Employee, talking with Corporate Comp is recommended. Eligibly was          |  |  |  |
|                       | built "Per Plan" and this should be discussed if there is a change to the   |  |  |  |
|                       | population.                                                                 |  |  |  |
| Stock                 | Editing an existing Bonus % Target is possible by selecting the Gircon. The |  |  |  |
|                       | HRM has the ability to edit this field, however completing the Variable     |  |  |  |
|                       | Pay Incentive Form is still required and working with Corp Compensation     |  |  |  |
|                       | to have the change approved. A notification is sent to Corp Compensation    |  |  |  |
|                       | whenever any Add or Change has been done                                    |  |  |  |
|                       | whenever any Aud of Change has been done.                                   |  |  |  |

#### Submit

As with all transactions in Workday, this follows the set Business Process for notifications and approvals. A compensation change would be sent next to the Employee's Manager for approval.

| Quert'                                   |                                                                                                    | workdoy Careero Ulle (1577 📀                                                                                                    |                     |                                                              |                              |                                                                |                               | +1452) 📀 👄                                             |
|------------------------------------------|----------------------------------------------------------------------------------------------------|----------------------------------------------------------------------------------------------------|---------------------|--------------------------------------------------------------|------------------------------|----------------------------------------------------------------|-------------------------------|--------------------------------------------------------|
| ox                                       |                                                                                                    |                                                                                                    |                     |                                                              |                              |                                                                |                               |                                                        |
| Actions (1) Notification (2) Actions (1) | Review C     For     For     Overall State     Overall State     Overall State     Overall State     Overall State     Overall     State     State | Review       Compensation Change:       - Sales Director Americas         For       texe Destrict America          Constit Threes       Objects          Owned Threes       Director America          Owned Threes       Director America          Owned Threes       Director          Decisits to Review |                     |                                                              |                              |                                                                |                               |                                                        |
|                                          | Compensation 8                                                                                                    | Compensation Basis Amount Changes 1 1000                                                                                                    |                     |                                                              |                              |                                                                |                               |                                                        |
|                                          | Compensation I                                                                                                    | lantin                                                                                                    | . Total             | % bicrease                                                   | Anount                       | Total                                                          | Currency                      | Frequency                                              |
|                                          | Total Barry Pay                                                                                                    | 2                                                                                                    | 22.149.00           | 2.27%                                                        | 5.00100                      | 225.548.00                                                     | U90                           | Arrust                                                 |
|                                          | Total Barary &<br>Alexances                                                                                                    | 2                                                                                                    | 27,704.90           | 2,22%                                                        | 1,000.00                     | 232,709,96                                                     | 100                           | Arrual                                                 |
|                                          | Plan Assignment                                                                                                    | Changes 11-                                                                                                    | -                   |                                                              |                              |                                                                |                               |                                                        |
|                                          | Effective Date                                                                                                    | Plan Type                                                                                                    | Plan Type Plan Name |                                                              | Current Details              |                                                                | Proposed Charge               |                                                        |
|                                          | 07070014                                                                                                    | Selecy                                                                                                    | Salary P            | tan                                                          | 222,148 98 USD Annua         | ( ) ( ) ( ) ( ) ( ) ( ) ( ) ( ) ( ) ( )                        | 225.140.90 UB                 | O Annuali                                              |
|                                          | 37/07/2014                                                                                                    | Dortum                                                                                                    | MOP                 |                                                              | 20% Avruar Individual Target |                                                                | 30% Avriue: Individual Target |                                                        |
|                                          | 0740710014                                                                                                    | dooxii (TIP-RBUNIO SpR                                                                                                    |                     | 30% Avrual (57.5% Options / 82.5%<br>Block): Welvatue Target |                              | 40% Armuel (37.5% Options / 62.5%<br>Stocic Instructure Target |                               |                                                        |
|                                          | <b>O</b>                                                                                                    | le criment                                                                                                    |                     |                                                              |                              |                                                                |                               | View Comments (2)<br>Process History<br>Received Lance |

Once the Manager reviews and is ok with request, they can hit Approve and then the transaction is complete and routes to the HR partner.

The HR Partner will then have an **Action** to **Edit the Service Date.** 

#### Inbox

| • Viewing All Oliment: 🏟                                                                           | Complete To Do Edit Service Dates                                                                                                    |
|----------------------------------------------------------------------------------------------------|----------------------------------------------------------------------------------------------------|
| Edit Service Dates: Compensation<br>Change: Compensation<br>Director Americas<br>Director Americas | For     Sales Director Americas       Overal Process     Compensation Change       Overal Status     Successifully Completed       Due Date     07/06/2014 |
|                                                                                                    | Edit Service Datas Comment                                                                                                    |
|                                                                                                    | Submit Save for Later Cancel                                                                                                    |

### Chapter 3-01

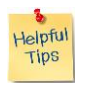

*Note*: The **Company Service Date** equals the **Anchor Date**. The HR Partner should advance this date to March 1<sup>st</sup> of the following year.

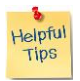

*Note*: If the increase occurs during the months of November through January, the Anchor date stays the same – as this occurs during the year end planning cycle.

Select the <sup>(III)</sup> after the **Worker Search** box.

This allows you to search for the worker either by:

- Workers by Manager's Supervisory Organization
- Workers by Manager
- Workers by Location

Once you have the Employee, you will then edit the Company Service Date to 3/1/2015

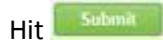

You will see Which means you have successfully completed the compensation change.

| Date | Content Modified |
|------|------------------|
|      |                  |
|      |                  |
|      |                  |